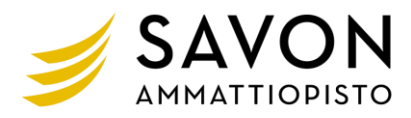

## Kun haluat hakea suorittamaan tutkinnon tai sen osan

## Sopivan koulutuksen etsiminen:

- 1. Etsi koulutuksia yläreunan Hae koulutuksia hakusanalla-kentän avulla. Voit käyttää useampia hakusanoja pilkulla eroteltuna, esim. Kuopio, maalari
- 2. Voit järjestää koulutuksia sarakkeiden avulla esim. alkamisajankohdan tai paikkakunnan mukaan.
- 3. Tutustu koulutustietoihin ja hakuohjeisiin klikkaamalla koulutuksen nimeä.

## Kun olet löytänyt itsellesi sopivan koulutuksen:

- 1. klikkaa koulutuksen kohdalta Valitse-painiketta. Koulutus siirtyy sivun oikean reunan "ostoskoriin" Valintasi-kohdan alle. Voit valita saman otsikon alta useita koulutuksia.
- 2. Jatka klikkaamalla Yksi henkilö-kohdan Ilmoittaudu/Hakeudu-painiketta (kuva alla).

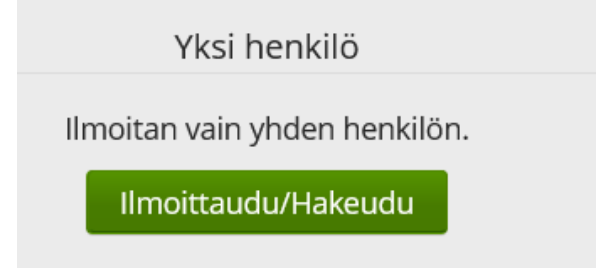

- 3. Hyväksy ehdot, jotka liittyvät tietojesi käsittelyyn
- 4. Täytä ja tallenna hakemus.
- 5. Saat sähköpostiisi vahvistuksen hakemuksesi vastaanottamisesta. Tiedon valinnasta saat myöhemmin.

## Hakemuksen lähettämisen jälkeen:

- 1. Tietosi tallentuvat oppilaitoksen opiskelijahallintojärjestelmään.
- 2. Oppilaitos lähettää sinulle tiedon koulutukseen valituksi tai hylätyksi tulemisesta.
- 3. Koulutuslistassa saattaa näkyä koulutuksia, joiden hakuaika on jo päättynyt. Valitse -painike on silloin harmaana, eikä koulutusta voi valita.

Mikäli koulutukseen hakeutuminen ei onnistu, ota yhteys hakutoimistoon:Sähköposti:hakutoimisto@sakky.fiPuhelin:044 785 3078 tai 044 785 3079 (myös WhatsApp)